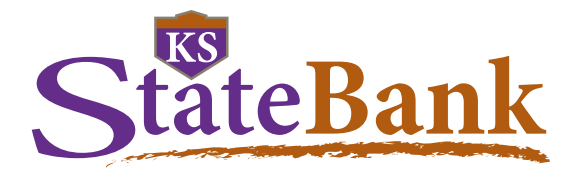

### New features are coming soon to the KS StateBank Mobile Banking app!

Below are items to note with the new Mobile Banking V5 release:

- Once the V5 app has been released and you have updated your app, you may be required to log in for the first time
  using your username and password instead of biometrics. After you log in, you will be able to setup your FaceID or
  Fingerprint again.
- The 4-digit passcode will no longer be available, but you can enable FaceID or Fingerprint. If either of those options fail, you should be prompted to enter your device passcode.

### **Dashboard Screen**

The account app display is a dashboard that operates like a customizable "home page." New features to the dashboard include:

- **Create Quick Links.** The Quick Links will automatically include the five most popular menu options: Accounts, Transfers and Payments, Bill Payment, E-Statements, and New Message.
- View the last five transactions. Click on the downward pointing arrow and the last five transactions will display. Once expanded, click the upward pointing arrow to collapse the view.

| 😑 Dashboard 🐣                                            |                                |  |  |  |  |  |  |
|----------------------------------------------------------|--------------------------------|--|--|--|--|--|--|
| Good Afternoon , DEMO ACCOUNTS !<br>Monday, May 15, 2023 |                                |  |  |  |  |  |  |
| Deposit                                                  | Accounts                       |  |  |  |  |  |  |
| Summer Vacay Savings                                     | Balance<br>\$ 33.18            |  |  |  |  |  |  |
| Checking                                                 | Balance<br>\$ 43.62            |  |  |  |  |  |  |
| Lo                                                       | pans                           |  |  |  |  |  |  |
| CAR LOAN Balance<br>\$ 403.00                            |                                |  |  |  |  |  |  |
| Quic                                                     | k Links                        |  |  |  |  |  |  |
| Accounts                                                 | ₹<br>Transfers and<br>Payments |  |  |  |  |  |  |
| S==                                                      |                                |  |  |  |  |  |  |

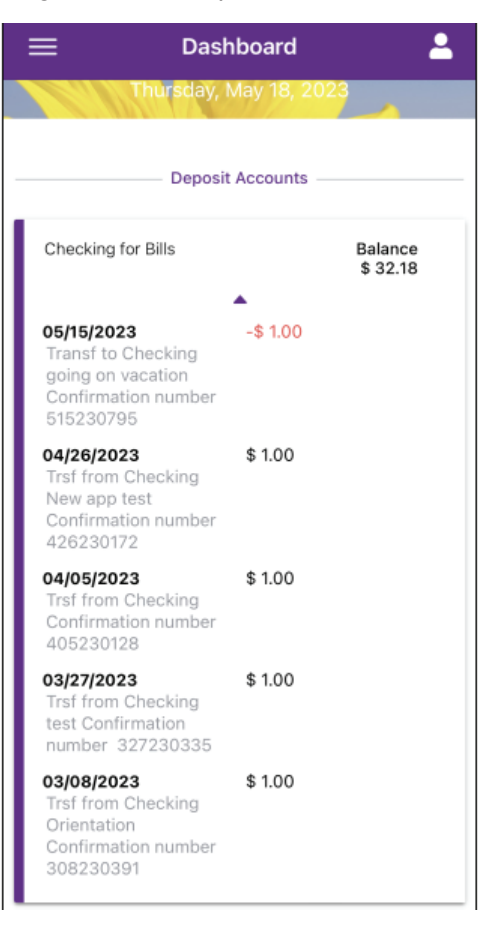

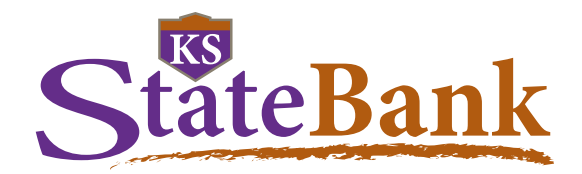

Preferences for Biometrics, Quick Access, and App Theme can all be set within the Settings menu.

There are two ways to access settings:

1. Click on the app menu, Options, Setting

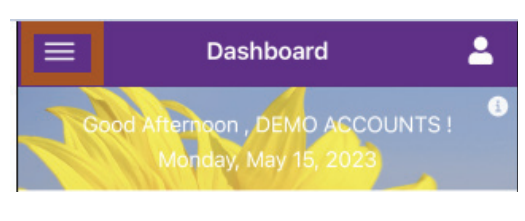

| 📙 Bank Information | • |
|--------------------|---|
|                    | - |
| User Options       | > |
| Settings           | > |
| し Log Off          |   |

2. Anytime while in the app there is access to the User Icon in the upper right hand corner. The watermark security image is located in this section along with the current quick links. Once the User Icon is selected, to get to Settings click on the Settings Gear in the upper left hand corner.

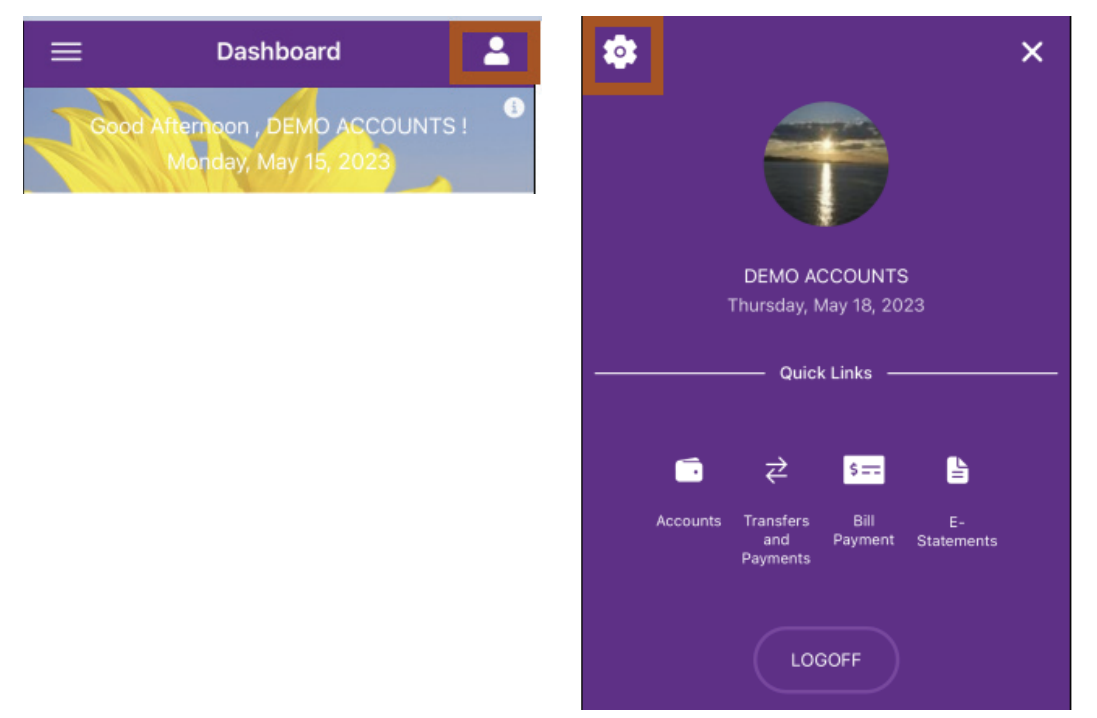

Once Settings is selected, all the setting options will display to chose prefrences.

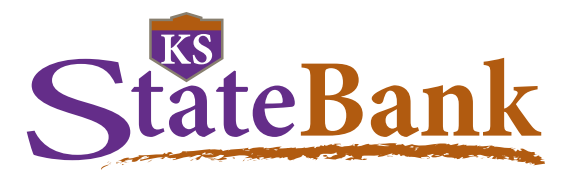

## **Theme Settings**

Within Settings, use the dropdown to select Dark Theme and change the color of the text and background to a darker look.

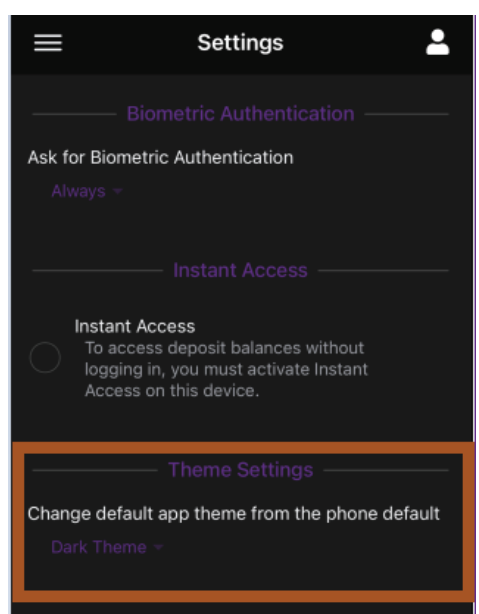

## **Quick Links**

You can customize the service you have access to on the dashboard.

- Choose the Settings menu and click on the drop down to "Select Options."
- Click on the circles in front of the services that are listed in the drop down to
   enable the Quick Link buttons that you want to appear in the Dashboard

| Canc | el                     |
|------|------------------------|
| 0    | Accounts               |
|      | Transfers and Payments |
|      | Bill Payment           |
|      | E-Statements           |
| 0    | SecureSwipe            |
| Ο    | Manage Debit Cards     |
|      | Mobile Deposit         |
| 0    | Inbox                  |
|      | New Message            |
| Ο    | Text Banking           |

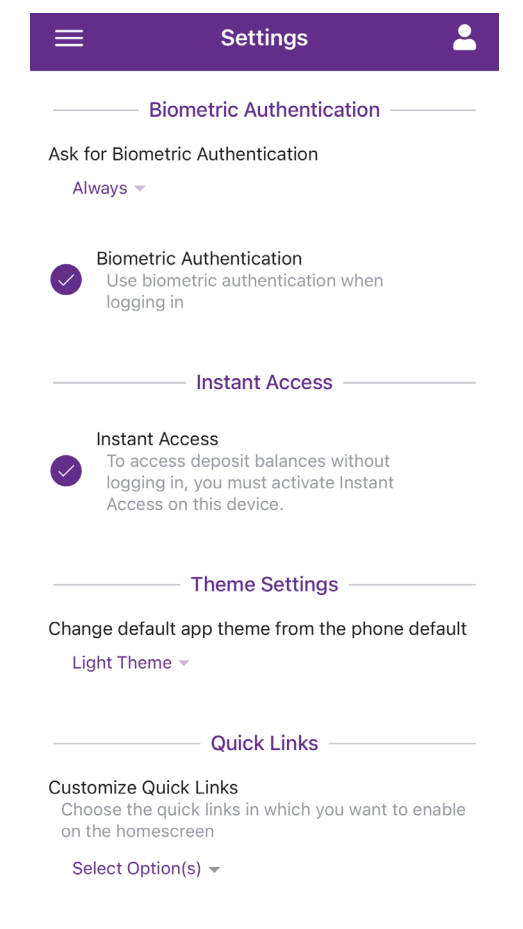

800-588-6805 | ksstate.bank

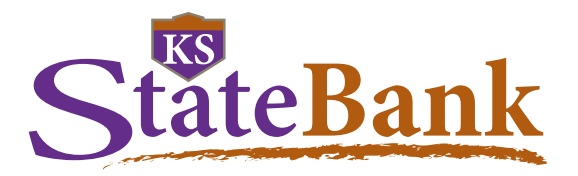

## **Transactions**

All the accounts you have enabled from Online Banking will appear in Mobile Banking both on the Dashboard and in Accounts page of the app. Click on an account to view the transactions for that specific account.

The name of the account will show at the top along with the Available and Current Balance. Click on the downward pointing arrow to expand to show the account details such as: first co-owner on account (if there is more than one coowner, only the first will show), Last statement balance, Date of last statement, Date opened, and Date of last deposit. The details that display will vary depending on the type of account. Click on the upward facing arrow above the Account Details to collapse the additional information.

| Back Transactions                                                | <b>_</b>                                                 | K Back Trans                              | actions                  |
|------------------------------------------------------------------|----------------------------------------------------------|-------------------------------------------|--------------------------|
|                                                                  |                                                          | eller.                                    |                          |
| Checking for Bills Avai                                          | ilable Balance<br>\$ 32.18<br>irrent Balance<br>\$ 32.18 | Checking for Bills                        | Available E<br>Current E |
| •                                                                |                                                          |                                           | <b>A</b>                 |
| Date Amo                                                         |                                                          | Account Details<br>Last statement balance | 1                        |
|                                                                  | ••                                                       | Date of last statement                    |                          |
| 05/15/2023<br>Transf to Checking going on vacati                 | -\$ 1.00<br>\$ 32.18                                     | Date opened                               |                          |
| Confirmation number 515230795                                    |                                                          | Date of last deposit                      |                          |
| 04/26/2023                                                       | \$ 1.00                                                  | Date last overdrawn                       |                          |
| Trsf from Checking New app test<br>Confirmation number 426230172 | \$ 33.18                                                 | •                                         |                          |
| 04/05/2023                                                       | \$ 1.00                                                  |                                           |                          |
| Trsf from Checking Confirmation no<br>405230128                  | umber <sup>\$ 32.18</sup>                                |                                           |                          |
| 03/27/2023                                                       | \$ 1.00                                                  |                                           |                          |
| Trof from Chaoking toot Confirmation                             | \$ 31.18                                                 |                                           |                          |

Trsf from Checking test Confirmation

Several options are available to select in order to filter your transactions.

The app will be able to display your current activity, along with three statement cycles. For this reason, it is best to load all the transactions by scrolling all the way to the bottom and allowing the app to load more data, before sorting or filtering. Otherwise, it may only sort or filter the information that has been loaded.

Click on the Transaction Filter button ( == ) to display all the ways transactions can be filtered:

- Keywords such as the name of a store or a type of transaction
- Dates select the date rage by entering in the minimum and maximum date for transactions
- Amount enter the minimum and maximum dollar amount range
- Transaction Type select only debits, only credits, or select none to have no filter for the type of transaction
- Check Images select to only look through transactions that clear the account as a paper check (Keep in mind that if you have written a check that has been converted to an electronic transaction, it may not show in check images.)

Once all filters have been selected, click Filter Transactions to display the results.

Click Reset Filter to remove all filters

Click on the Date Filter ( Date ) for transactions to show newest to oldest

Click on the Amount Filter ( Amount ) for transactions to show largest to smallest in dollar amount

Click on the Arrow with the ascending/descending Filter (1) to sort transactions largest to smallest in dollar amount and by credits and debits

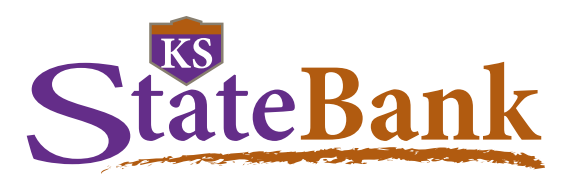

| Date Amount | Transaction Filters          |
|-------------|------------------------------|
|             | Keywords                     |
|             | Enter Keywords               |
|             | Dates                        |
|             | No Min No Max                |
|             | \$ No Min                    |
|             | Transaction Type             |
|             |                              |
|             | Debit Credit                 |
|             | ✓ NOTE                       |
|             | Check Images                 |
|             | Show Only Check Transactions |

## **Consumer Credit Card Transactions**

Click on the credit card to view the most recent consumer credit card transactions for your current statement. You can sort by date and amount, and filter transactions to search for specific charges

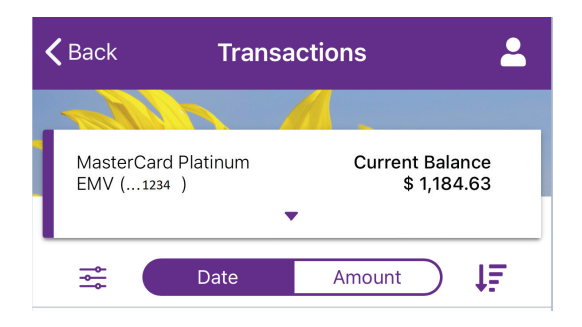

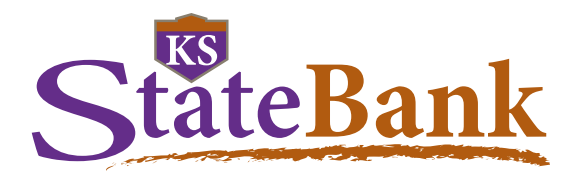

Click on the down triangle arrow to see the account details such as: Current Balance, Available Credit, APR, Last statement date, Last pay amount, Interest paid YTD, Last statement balance, Payment due, and Minimum payment.

| < | Back Transact                      | tions 💄                      |
|---|------------------------------------|------------------------------|
| - | 1 della                            |                              |
|   | MasterCard Platinum<br>EMV ( 1234) | Current Balance<br>-\$ 18.00 |
|   | ▲<br>Account Datails               |                              |
|   | Current Balance is                 | (\$18.00)                    |
| L | Available Credit is                | \$8,992.00                   |
|   | APR is                             | 17.500%                      |
|   | Last statement date is             | Oct 02, 2023                 |
|   | Last pay date is                   | Sep 27, 2023                 |
|   | Last pay amount is                 | \$18.00                      |
|   | Interest paid YTD is               | \$5.91                       |
|   | Last statement balance<br>is       | (\$18.00)                    |
|   | Payment due is                     | Oct 27, 2023                 |
|   | Minimum payment is                 | \$0.00                       |
|   | Credit Card Payment                | >                            |
|   | Credit Card E-Statements           | >                            |
|   | 🚔 Date                             | Amount                       |
|   | 10/03/2023                         | \$ 1,008.44                  |
|   | Merchandise authorization a        | approved                     |

## **Consumer Credit Card Payments**

From the transaction page, within the Account Details, click on the right pointing arrow next to "Credit Card Payment" to conveniently make a payment to your consumer credit card.

| Credit Card Payment      | > |
|--------------------------|---|
| Credit Card E-Statements | > |
|                          |   |

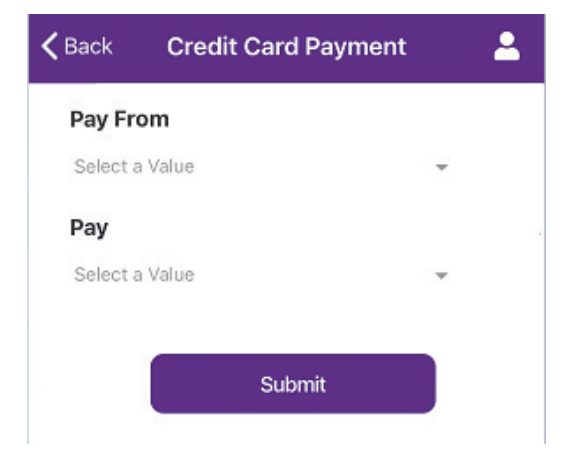

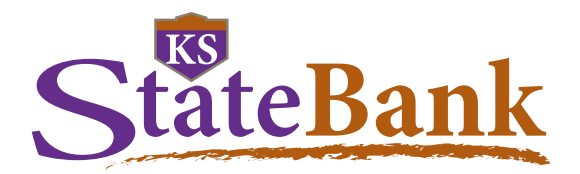

You can select the account to pay from and how you would like to pay (Minimum Payment, Last Statement Balance, Current Balance, or a Specific Amount)

| Cancel Pay From     | Cancel Pay                                          |
|---------------------|-----------------------------------------------------|
| KSSB House Checking | Minimum Payment (\$0.00)                            |
| O Spending Account  | <ul> <li>Last Statement Balance (\$0.00)</li> </ul> |
| O Vacation Account  | Current Balance (\$0.00)                            |
| O ONLINE SAVINGS    | O Specific Amount                                   |
| O Bill Account      |                                                     |

### **Consumer Credit Card E-Statements**

From the transaction page, within the Account Details, click on the arrow pointing to the right of "Credit Card E-Statements" to enroll in and then see your statements.

NOTE: Statements are only available from the time you enroll in E-Statements going forward.

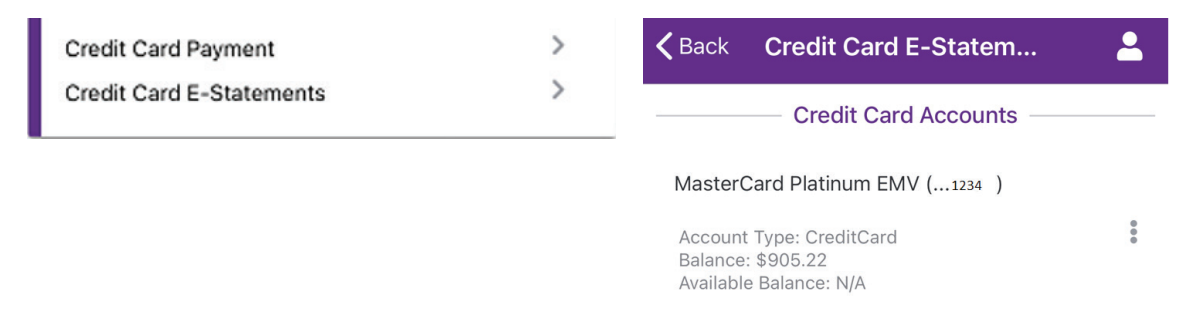

Once enrolled and receiving E-Statements, click on the credit card that you would like to view documents for.

| Kack Credit Card E-Statem | <b>.</b> |
|---------------------------|----------|
| Statements                |          |
| 09/15/2023                | >        |
| 08/17/2023                | >        |
| 07/17/2023                | >        |
| 06/16/2023                | >        |

Then click on the month you would like to view from the list provided.

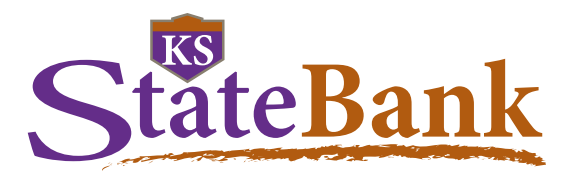

You'll then see your credit card E-Statement.

| 1148 LVG 3 7 10                                                                        | 230915 0                                       | PAGE 1 OF                                       | F 1                                  | 1 0 2744                                                      | 0190                                                               | GFB3 O1A                                    | 41146                                                                        |
|----------------------------------------------------------------------------------------|------------------------------------------------|-------------------------------------------------|--------------------------------------|---------------------------------------------------------------|--------------------------------------------------------------------|---------------------------------------------|------------------------------------------------------------------------------|
| StateBank                                                                              | Cardho<br>KS GOLI<br>ATTN: EI<br>XXXX-X        | Ider Name a<br>D<br>RIN MOOMAW<br>XXX-XXXX-0    | nd Account No<br>142                 | umber                                                         |                                                                    | moster                                      | Page 1 of 1<br>cord.                                                         |
| Assaust Information                                                                    |                                                |                                                 |                                      |                                                               |                                                                    | Account Cumm                                |                                                                              |
| Account Information                                                                    | 00/15/2022                                     |                                                 |                                      | Drouid                                                        | ue Belend                                                          | Account Sumn                                | so or                                                                        |
| Credit Limit<br>Available Credit<br>Cash Credit Limit<br>Available Cash                | \$25,000.00<br>\$25,000.00<br>\$0.00<br>\$0.00 |                                                 |                                      | - Paym<br>+/-Finan<br>+ Purch<br>+ Cash<br>+ Other<br>= New F | ents and C<br>ce Charge<br>lases<br>Advances<br>Charges<br>Balance | Credits<br>e(net)                           | \$0.00<br>\$0.00<br>\$0.00<br>\$0.00<br>\$0.00<br>\$0.00<br>\$0.00<br>\$0.00 |
|                                                                                        |                                                | Paymen                                          | t Information                        |                                                               |                                                                    |                                             |                                                                              |
| Payment Due Date: 10/11/2023                                                           |                                                | Minimum P                                       | Payment Due: \$0.0                   | 00                                                            |                                                                    |                                             | New Balance: \$0.0                                                           |
|                                                                                        | 100228                                         | Trar                                            | nsactions                            | and allowed                                                   |                                                                    |                                             | 9 - 19 - 19                                                                  |
| Post Date Trans Date                                                                   | Reference                                      |                                                 |                                      | Description                                                   | 2                                                                  |                                             | Amount                                                                       |
|                                                                                        |                                                | то<br>то                                        | TAL FEES FOR 1                       | THIS PERIOD                                                   | RIOD                                                               |                                             |                                                                              |
|                                                                                        |                                                | Finance Cha                                     | arge Calculatio                      | on                                                            |                                                                    |                                             |                                                                              |
| Annual Percentage Rate (APR) is the                                                    | he annual inte                                 | rest rate on y                                  | our account.                         | Della                                                         |                                                                    |                                             | Development                                                                  |
| Type of Balance                                                                        |                                                | APR<br>%                                        | Ave                                  | rage Daily<br>Balance                                         |                                                                    | -inance Charge                              | Balance                                                                      |
| Purchases                                                                              |                                                | 19.50% (V                                       | 0                                    | \$0.00                                                        |                                                                    | \$0.0                                       | 0 \$0.00                                                                     |
| Dours in Pillion Cuoles 0                                                              |                                                | (V) = Variab                                    | )<br>le Pote                         | \$0.00                                                        |                                                                    | 30.0                                        | 0 30.00                                                                      |
| See reverse side of page one for exp<br>Advance Charges calculated using N             | planation of Fir<br>tethod A.                  | nance Charge                                    | acalculation. Cr                     | edit Purcha                                                   | ises calci                                                         | ulated using M                              | Method G. Cash                                                               |
|                                                                                        | KS STA                                         | TEBANK REB                                      | ATE REWARDS                          | ACTIVITY                                                      |                                                                    |                                             |                                                                              |
| REBA                                                                                   | ATE EARNED                                     |                                                 |                                      |                                                               | \$0.0                                                              | 0                                           |                                                                              |
|                                                                                        | FOR REBATE                                     | PROGRAM Q                                       | UESTIONS, CAL                        | L (855) 854-5                                                 | 6493                                                               |                                             |                                                                              |
| Remit Payment to:<br>KS STATEBANK<br>PO BOX 1968 MANHATTAN KS 66505-1969               | - 🖂                                            | Mail Inquiries T<br>DISPUTE CENT<br>HOUSTON, TX | fo:<br>TER 10740 N GESS<br>77064     | NER RD STE 2                                                  | 250,                                                               | Questions?<br>Call Custome<br>Lost or Stole | er Service: 800-588-680<br>n Card: 855-293-245                               |
|                                                                                        | Than                                           | k you for che                                   | oosing KS Sta                        | teBank!                                                       |                                                                    |                                             |                                                                              |
|                                                                                        |                                                |                                                 |                                      |                                                               |                                                                    |                                             | Payment Due Da                                                               |
| KS STATEBANK<br>PO BOX 1968<br>MANHATTAN KS 66505-1968                                 |                                                |                                                 | Account I                            | Number                                                        | xxxx-xx                                                            | XX-XXXX-0142                                | S M T W T F<br>1 2 3 4 5 6                                                   |
|                                                                                        |                                                |                                                 | New B                                | alance                                                        |                                                                    | \$0.00                                      | 8 9 10 11 12 13                                                              |
| Please include yo<br>number on you                                                     | ur account<br>r check.                         |                                                 | Minimum Pa                           | ayment Due                                                    |                                                                    | NONE                                        | 22 23 24 25 26 27<br>29 30 31                                                |
| New address, phone number or e-mail?<br>Check the box to the left and print changes of | m back.                                        |                                                 |                                      | Amoun<br>Enclose                                              | t<br>ed \$                                                         |                                             |                                                                              |
| KS STATEBANK<br>PO BOX 1968<br>MANHATTAN KS 66505-1968                                 |                                                |                                                 | KS GOL<br>ATTN: E<br>1010 W<br>MANHA | LD<br>ERIN MOOM/<br>ESTLOOP PL<br>ATTAN KS 669                | AW<br>                                                             |                                             |                                                                              |